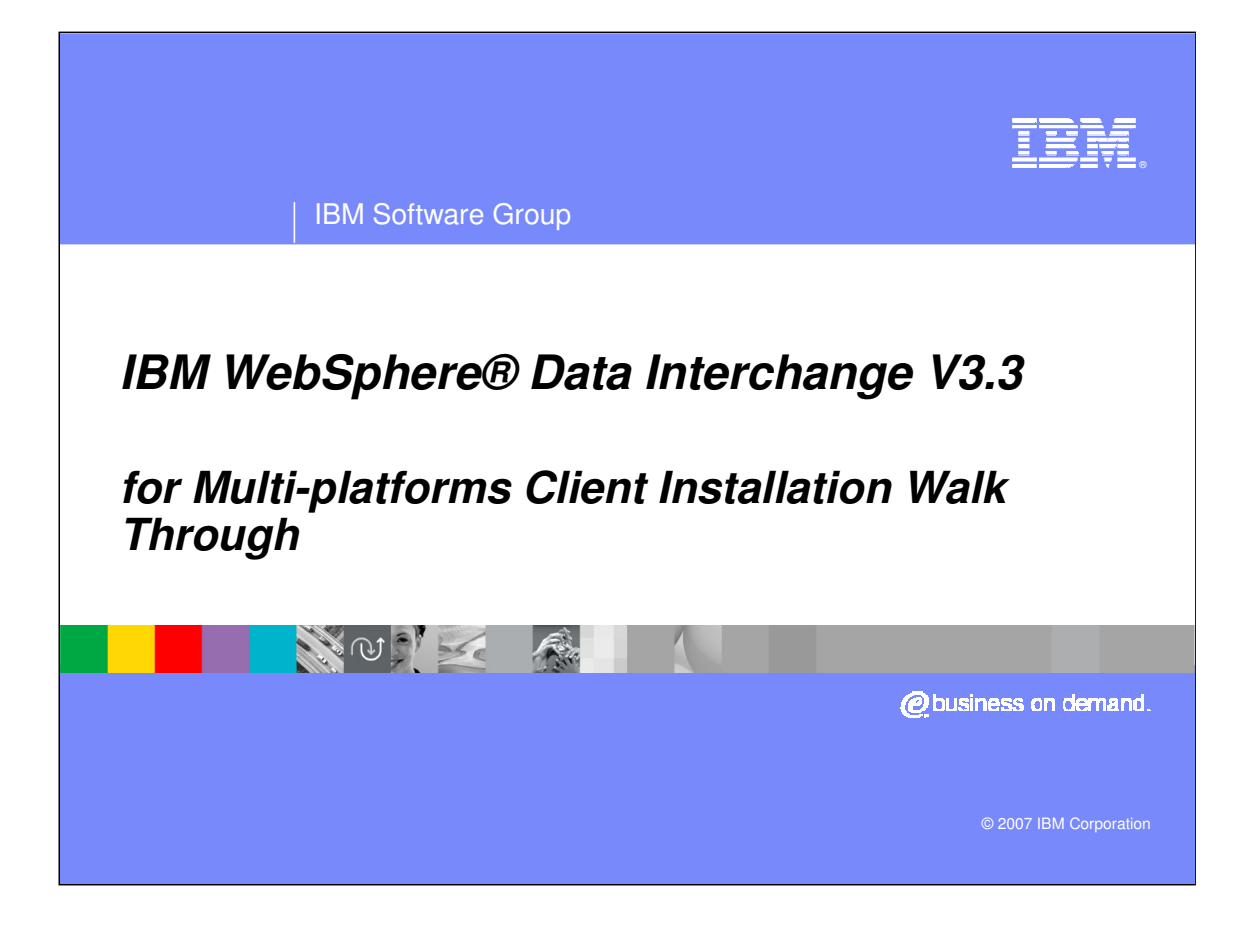

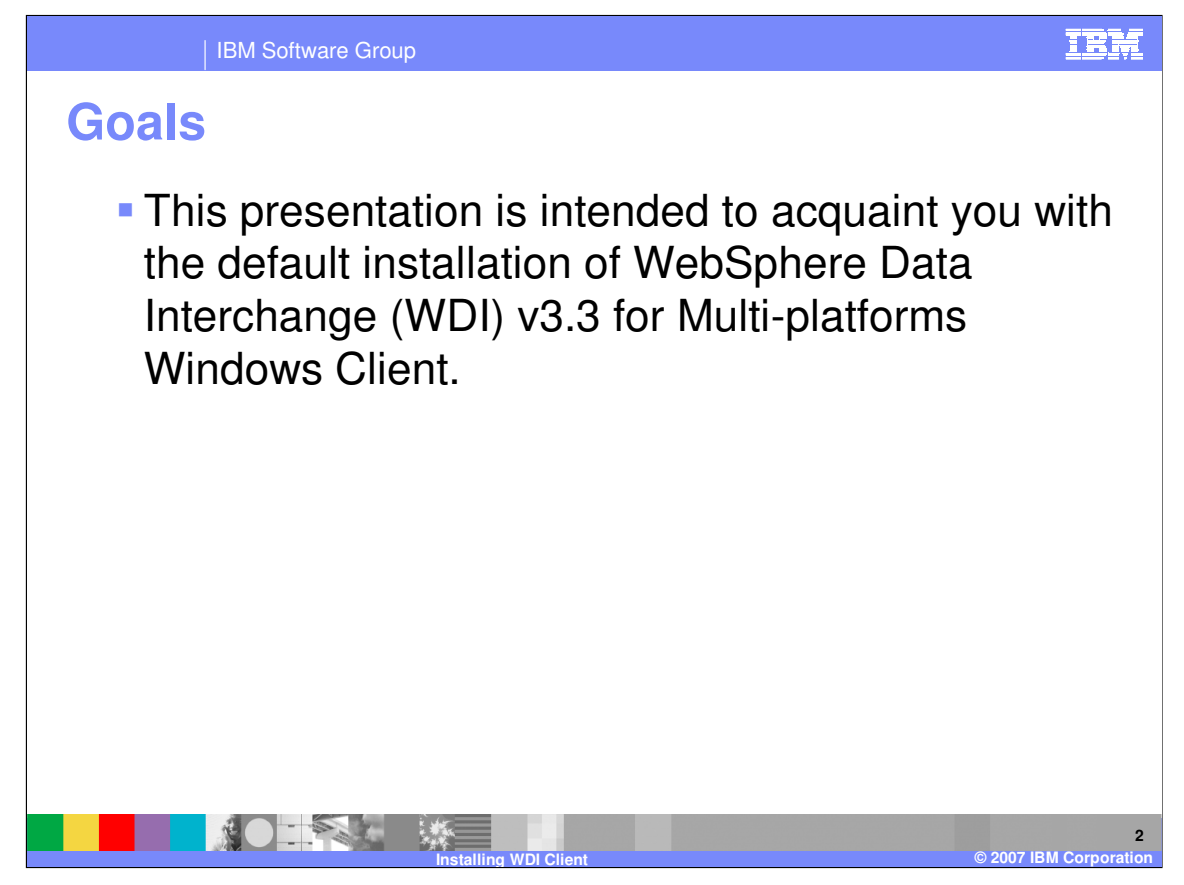

This presentation is intended to acquaint you with the default installation of WebSphere Data Interchange (WDI) v3.3 for Multi-platforms Windows Client.

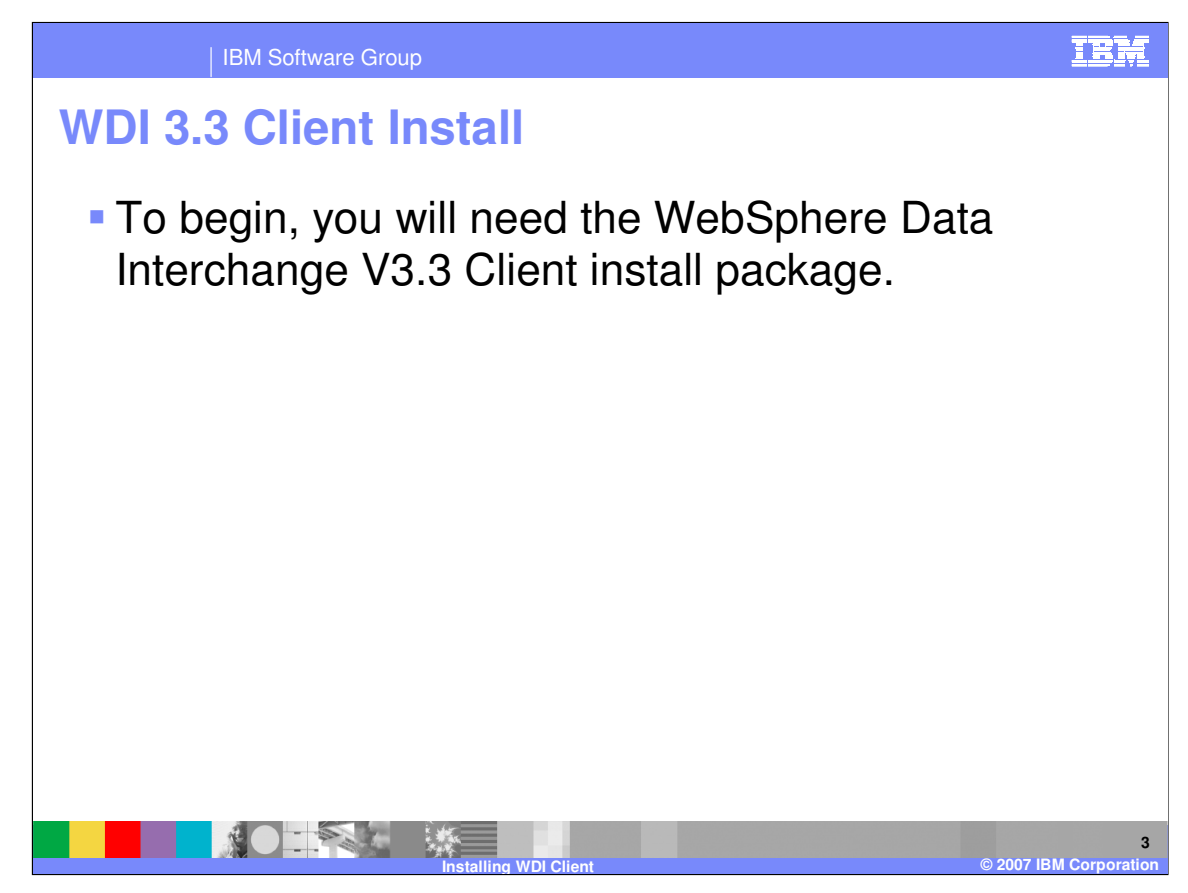

To begin, you will need the WebSphere Data Interchange V3.3 Client install package.

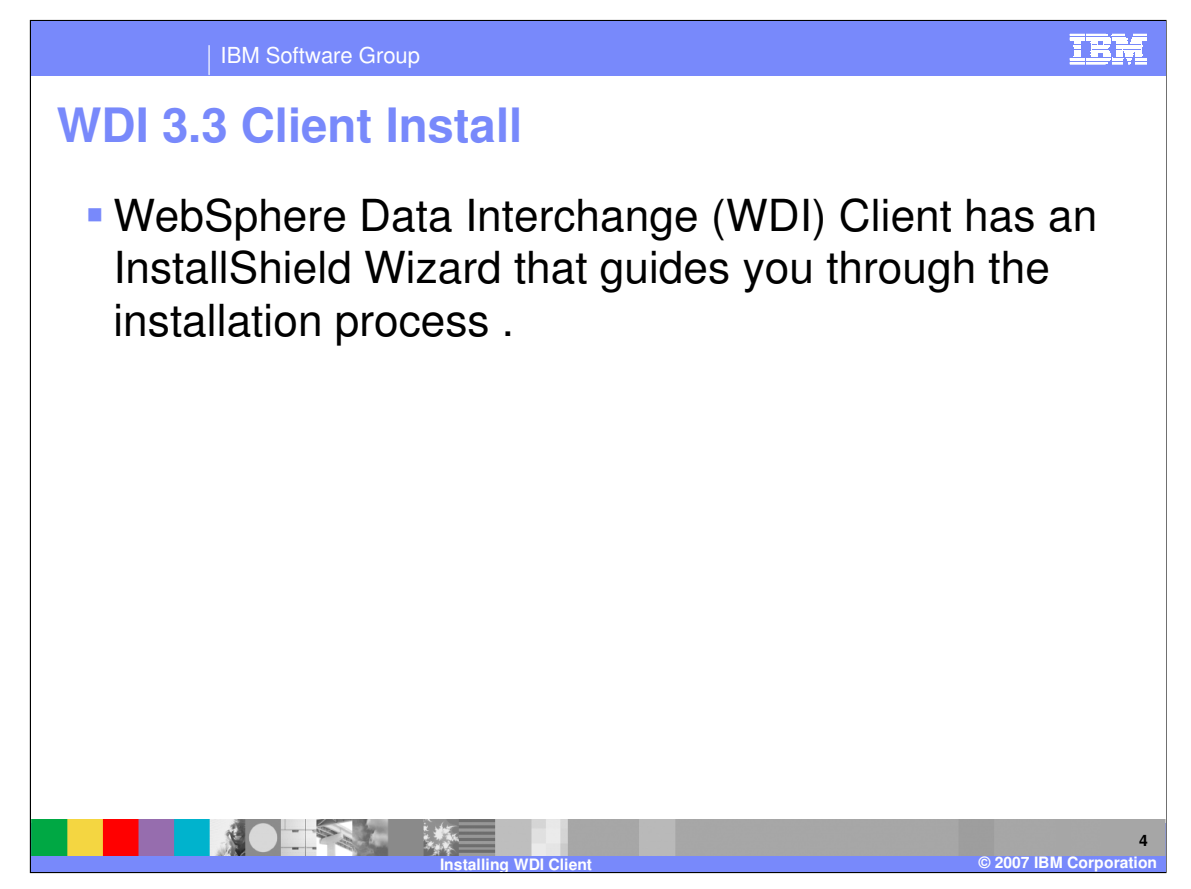

WebSphere Data Interchange (WDI) Client has an InstallShield Wizard that guides you through the installation process .

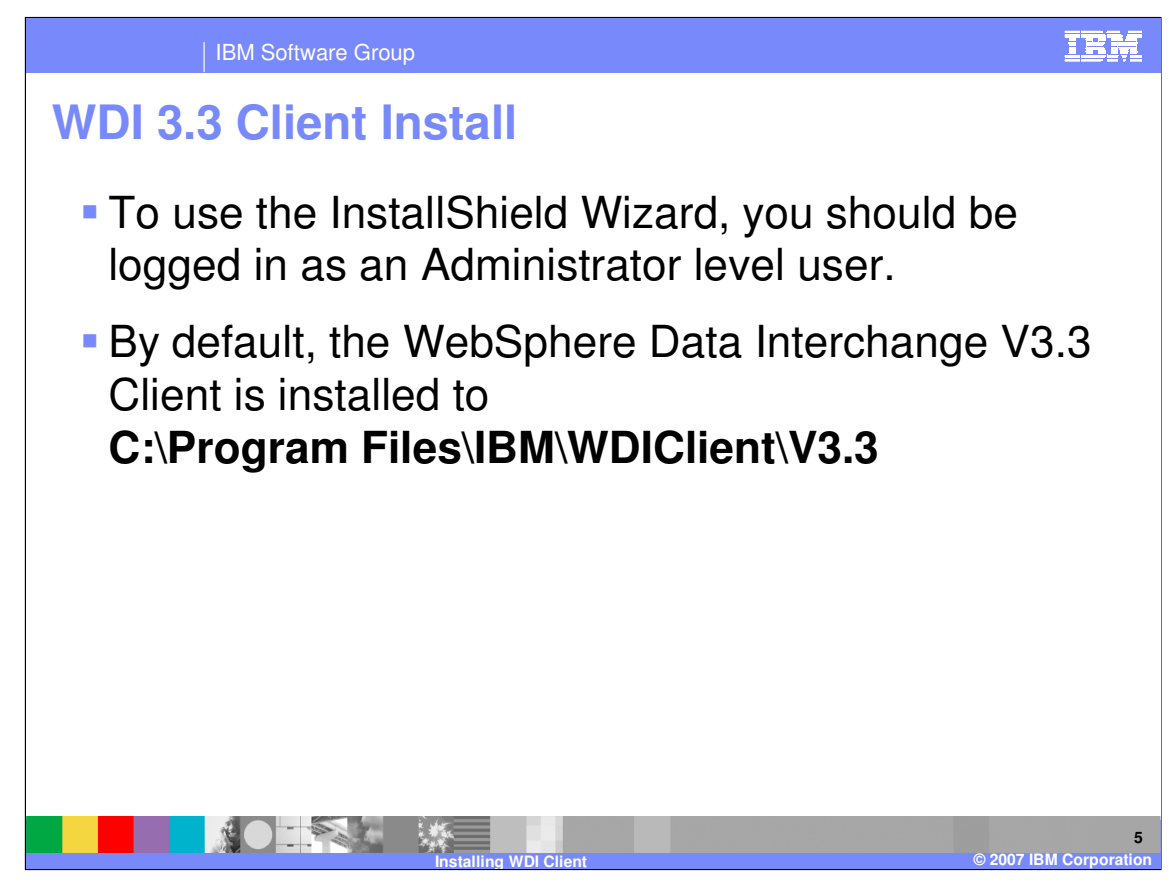

To use the InstallShield Wizard, you should be logged in as an Administrator level user. By default, the WebSphere Data Interchange V3.3 Client is installed to **C:\Program Files\IBM\WDIClient\V3.3** 

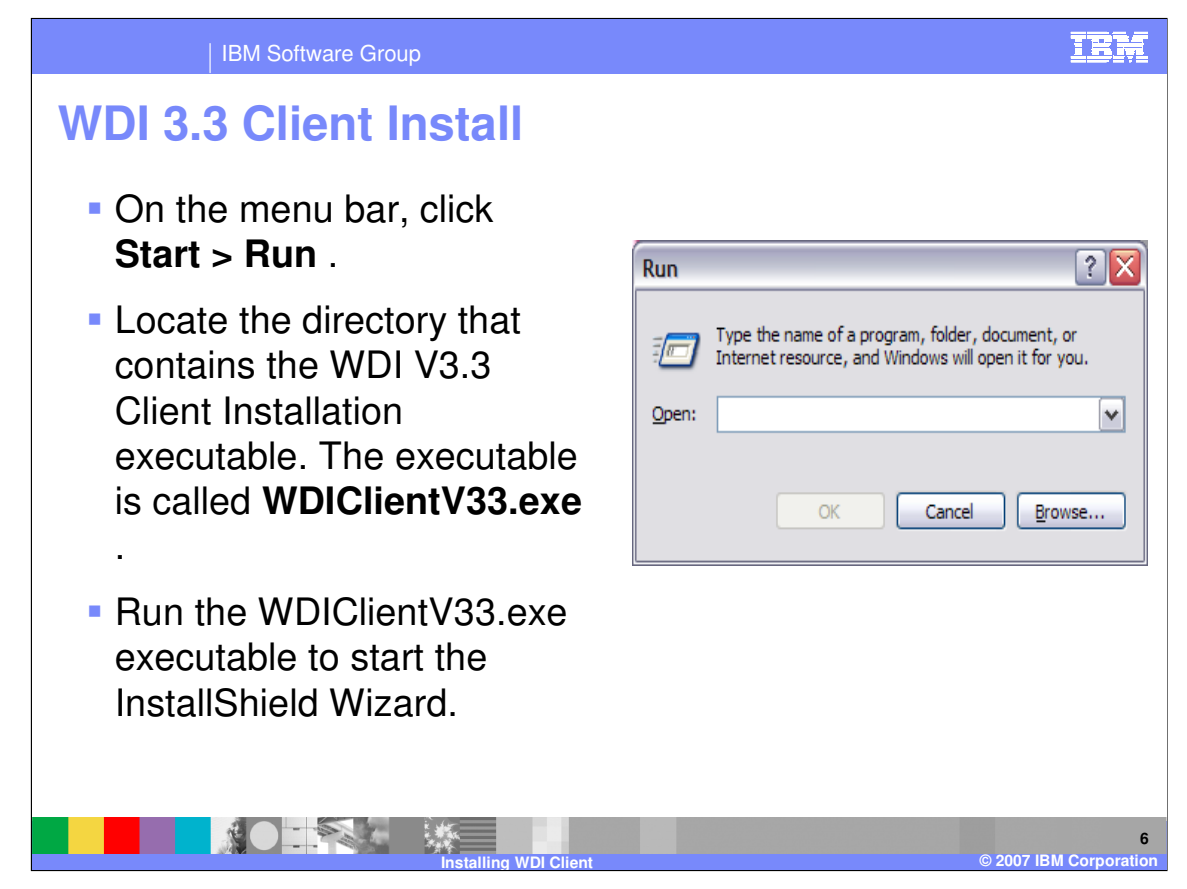

On the menu bar, click Start > Run .

Locate the directory that contains the WDI V3.3 Client Installation executable. The executable is called **WDIClientV33.exe** .

Run the WDIClientV33.exe executable to start the InstallShield Wizard.

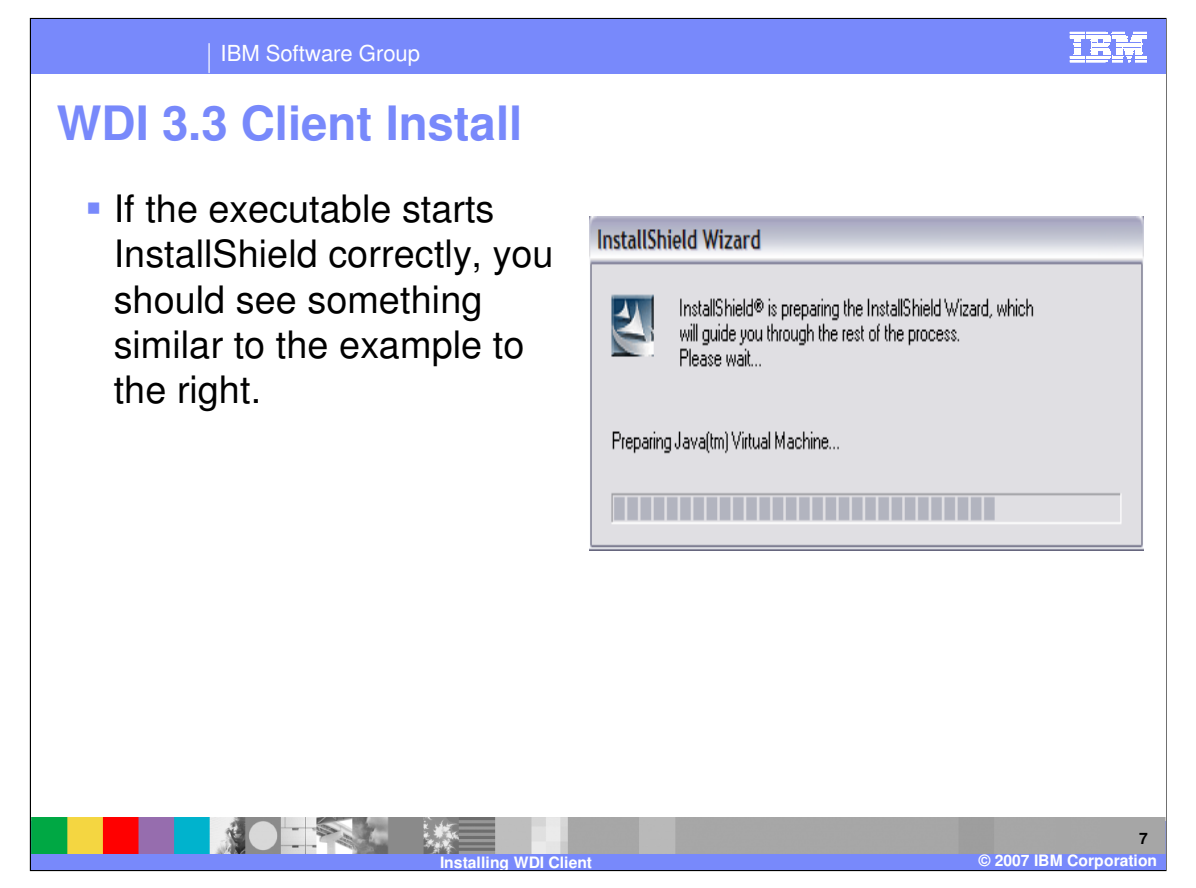

If the executable starts InstallShield correctly, you should see something similar to the example to the right.

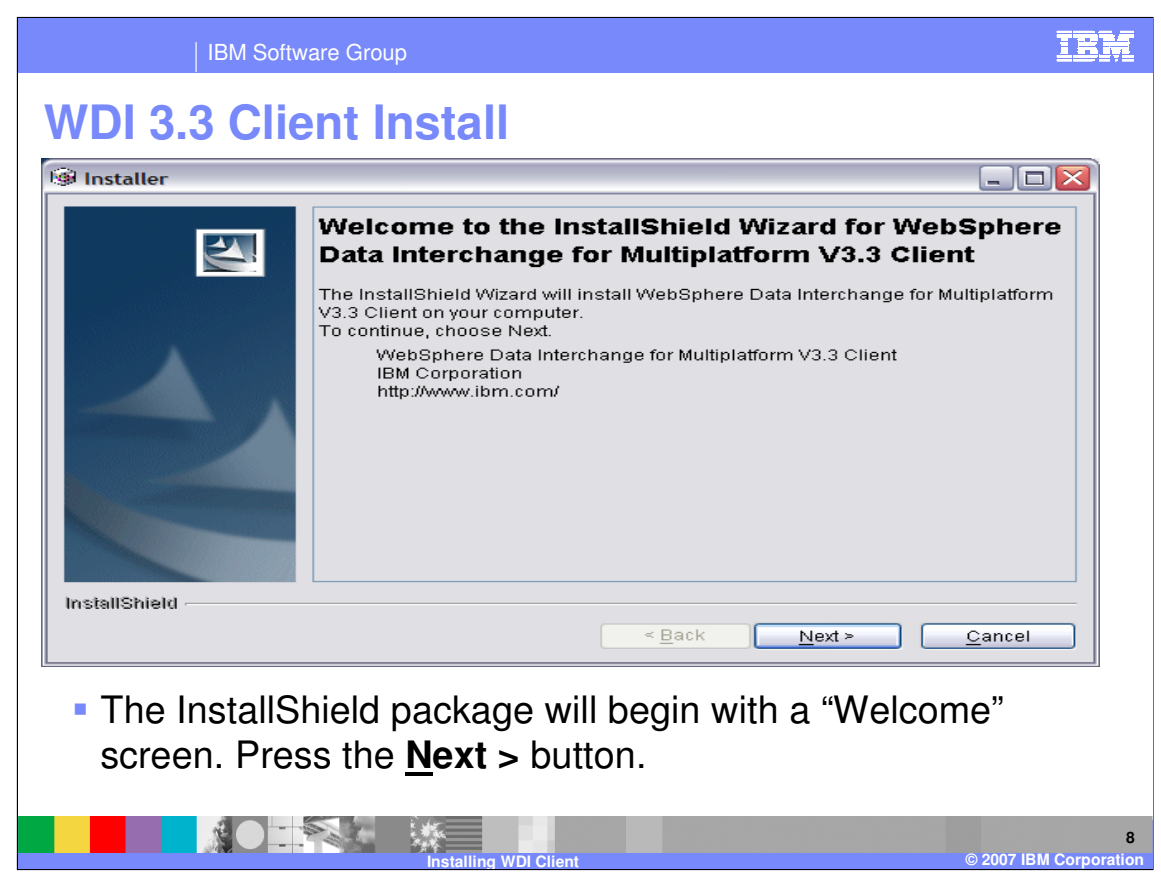

The InstallShield package will begin with a "Welcome" screen. Press the <u>Next</u> > button.

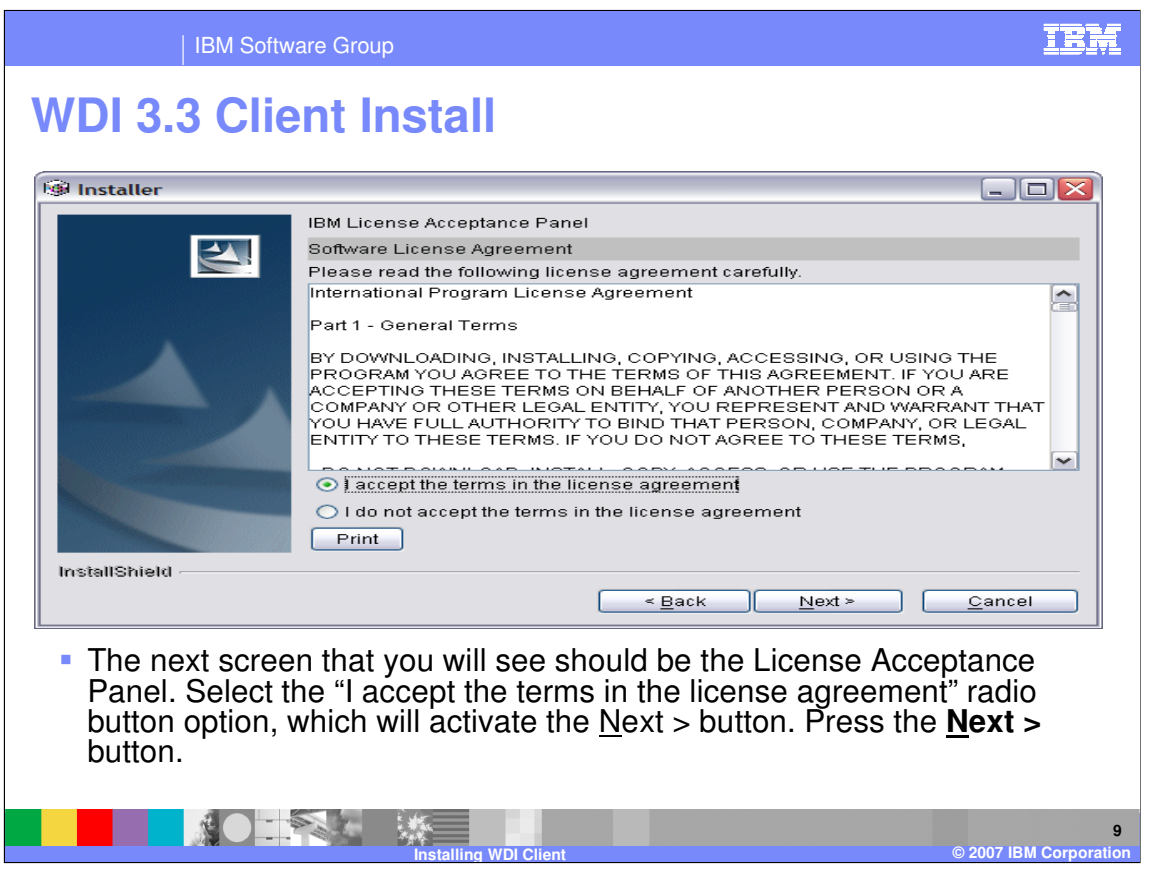

The next screen that you will see should be the License Acceptance Panel. Select the "I accept the terms in the license agreement" radio button option, which will activate the <u>Next</u> > button. Press the <u>Next</u> > button.

| <br>  IBM Softwa                                                                                                    | re Group                                                                                                    | IBM                                                                |
|----------------------------------------------------------------------------------------------------|----------------------------------------------------------------------------------------------------|--------------------------------------------------------------------|
| WDI 3.3 Clie                                                                                                    | ent Install                                                                                                    |                                                                    |
| Installer                                                                                                    |                                                                                                    |                                                                    |
|                                                                                                    | Click Next to install "WebSphere Data Interchange for Multiplatform<br>this directory, or click Browse to install to a different directory.<br>Directory Name:<br>C:\Program Files\IBMWVDIClient\V3.3                 | V3.3 Client" to                                                    |
| InstallShield                                                                                                    | < Back Next >                                                                                                    | <u>C</u> ancel                                                     |
| <ul> <li>The third Install sc<br/>you will install the<br/>Files\IBM\WDIClie<br/>your PC/Server. W<br/><u>N</u>ext &gt; button.</li> </ul> | reen/panel that you should see will specify the loc<br>WDI V3.3 Server. <b>The default path/directory is</b><br>ent\V3.3. You may use this or change it to anothe<br>hen you have specified the location that you wan | cation where<br><b>C:\Program</b><br>r location on<br>t, press the |

The third Install screen/panel that you should see will specify the location where you will install the WDI V3.3 Server.

## The default path/directory is C:\Program Files\IBM\WDIClient\V3.3.

You may use this or change it to another location on your PC/Server. When you have specified the location that you want, press the **<u>Next</u>** > button.

| IBM Softw                                                                                             | vare Group                                                                                                    | IBM                                                |
|----------------------------------------------------------------------------------------------------|----------------------------------------------------------------------------------------------------|----------------------------------------------------|
| WDI 3.3 Clie                                                                                          | ent Install                                                                                                    |                                                    |
| Installer                                                                                             |                                                                                                    |                                                    |
|                                                                                                    | WebSphere Data Interchange for Multiplatform V3.3 Client will be<br>following location:<br>C:\Program Files\IBMWVDIClient\V3.3<br>for a total size:<br>99.4 MB                                               | installed in the                                   |
| InstallShield                                                                                         | < <u>B</u> ack Next≻                                                                                                    | <u>Cancel</u>                                      |
| <ul> <li>The fourth insta<br/>as to the total s<br/>the install path<br/>on the drive that</li> </ul> | all screen/panel will confirm your install path<br>size of the WDI V3.3 Client code. Currently a<br>is correct and you have (at least) this much<br>at you are installing to, press the <b>Next &gt;</b> but | and advise<br>as 99.4 MB. If<br>free space<br>ton. |
|                                                                                                    | Installing WDL Client                                                                                                    | 11<br>© 2007 IBM Corporation                       |

The fourth install screen/panel will confirm your install path and advise as to the total size of the WDI V3.3 Client code.

Currently as 99.4 MB. If the install path is correct and you have (at least) this much free space on the drive that you are installing to, press the <u>Next</u> > button.

| IBM Softwar                                                  | e Group                                                                                    |             |
|--------------------------------------------------------------|--------------------------------------------------------------------------------------------|-------------|
| WDI 3.3 Clier                                                | nt Install                                                                                 |             |
| Installer                                                    |                                                                                            |             |
| N.                                                           | Installing WebSphere Data Interchange for Multiplatform V3.3 Client. Please<br>wait        |             |
|                                                              | 83%                                                                                        |             |
| InstallShield                                                |                                                                                            |             |
|                                                              | < <u>B</u> ack <u>N</u> ext > <u>Cancel</u>                                                |             |
| <ul> <li>This will begin th<br/>progress of the i</li> </ul> | ne installation of WDI V3.3 Client. You will see the nstall as shown in the example above. | _           |
|                                                              | Installing WDI Client © 2007 IBM Corpora                                                   | 12<br>ation |

This will begin the installation of WDI V3.3 Client. You will see the progress of the install as shown in the example above.

| IBM Softw                                                       | are Group                                                                                                    | IBM                                 |
|-----------------------------------------------------------------|----------------------------------------------------------------------------------------------------|-------------------------------------|
| WDI 3.3 Clie                                                    | ent Install                                                                                                    |                                     |
| 🗐 Installer                                                     |                                                                                                    |                                     |
| EntallShink!                                                    | The InstallShield Wizard has successfully installed Wel<br>for Multiplatform V3.3 Client. Choose Finish to exit the w | bSphere Data Interchange<br>rizard. |
|                                                                 | < Back                                                                                                    | ext > <u>F</u> inish                |
| <ul> <li>When the instant should see t example about</li> </ul> | stallation of WDI V3.3 Client is c<br>he final InstallShield screen as s<br>ove. Press the <u>F</u> inish button.     | omplete, you<br>shown in the        |
|                                                                 | Installing WDI Client                                                                                                 | 13<br>© 2007 IBM Corporation        |

When the installation of WDI V3.3 Client is complete, you should see the final InstallShield screen as shown in the example above.

Press the **<u>F</u>inish** button.

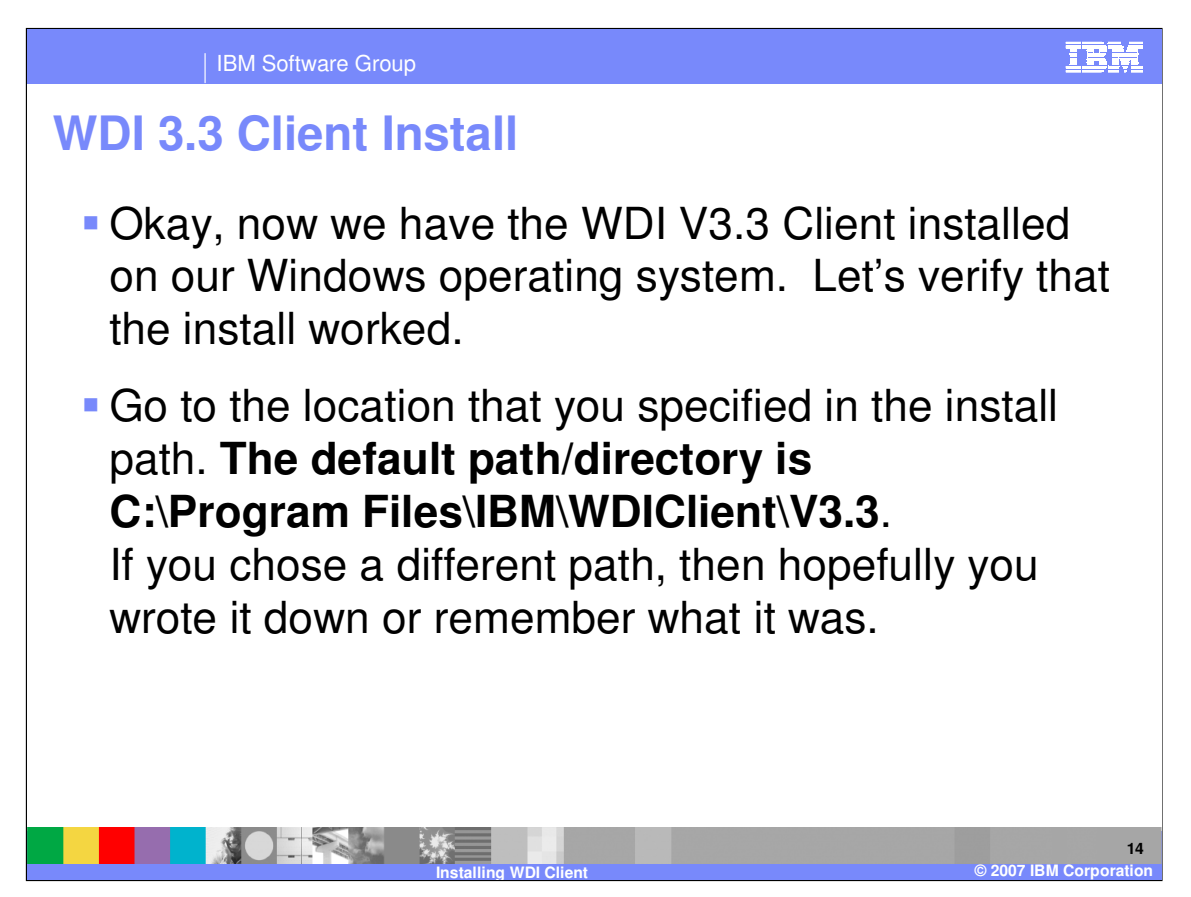

Okay, now we have the WDI V3.3 Client installed on our Windows operating system. Let's verify that the install worked.

Go to the location that you specified in the install path.

## The default path/directory is C:\Program Files\IBM\WDIClient\V3.3.

If you chose a different path, then hopefully you wrote it down or remember what it was.

| IBM So                      | tware Group                      |                                                                                                    |          |                       | IBI               |
|-----------------------------|----------------------------------|----------------------------------------------------------------------------------------------------|----------|-----------------------|-------------------|
| • After the In              | ient Install<br>stallShield inst | allation, t                                                                                                    | he W     | DI V3.3 Cli           | ient              |
|                             |                                  |                                                                                                    |          |                       |                   |
| 🔇 Back 🔹 🕥 🚽 🏂              | Search 6 Folders                 | · · · ·                                                                                                    |          |                       |                   |
| Address C:\Program Files\IE | M\WDIClient\V3.3                 |                                                                                                    |          |                       | 🛩 🏓 Go            |
|                             | Name 🔺                           | 10                                                                                                    | Size     | Туре                  | Date Modified     |
| File and Folder Tasks       | 🇢 📄 jvm                          |                                                                                                    |          | File Folder           | 4/4/2007 12:43 PM |
| Make a new folder           | 🗀 ddl                            |                                                                                                    |          | File Folder           | 4/4/2007 12:44 PM |
| Debieb able Caldes to the   | icense 🔁                         |                                                                                                    |          | File Folder           | 4/4/2007 12:44 PM |
| Web                         | i uninstall                      |                                                                                                    |          | File Folder           | 4/4/2007 12:44 PM |
| Share this folder           | 💁 ccb32.dll                      |                                                                                                    | 100 KB   | Application Extension | 2/5/2007 8:12 PM  |
|                             | Createdsn.bat                    |                                                                                                    | 2 KB     | MS-DOS Batch File     | 2/5/2007 7:37 PM  |
|                             | 😪 diclient.chm                   |                                                                                                    | 3,432 KB | Compiled HTML Help    | 2/5/2007 8:13 PM  |
| Other Places                | DIClient.exe                     |                                                                                                    | 5,236 KB | Application           | 2/5/2007 8:22 PM  |
|                             | TDConvert.exe                    |                                                                                                    | 120 KB   | Application           | 2/5/2007 8:22 PM  |
| C WDIClient                 | icudt32.dll                      |                                                                                                    | 9,576 KB | Application Extension | 3/7/2006 9:40 PM  |
| My Documents                | icuin32.dll                      |                                                                                                    | 784 KB   | Application Extension | 3/7/2006 9:41 PM  |
| Chared Documents            | icuin32d.dll                     |                                                                                                    | 1,861 KB | Application Extension | 3/7/2006 9:41 PM  |
| My Computer                 | icuuc32.dll                      |                                                                                                    | 660 KB   | Application Extension | 3/7/2006 9:40 PM  |
| My Network Placer           | icense.html                      |                                                                                                    | 1 KB     | HTML File             | 3/7/2006 9:41 PM  |
| S Hy Network Places         | LICENSE.txt                      |                                                                                                    | 1 KB     | Text Document         | 3/7/2006 9:41 PM  |
|                             | 🔊 odbcreg.dll                    |                                                                                                    | 32 KB    | Application Extension | 2/5/2007 8:07 PM  |
| Details                     | 📚 💽 Readme.html                  |                                                                                                    | 2 KB     | HTML File             | 3/7/2006 9:41 PM  |
|                             | 📄 readme.txt                     |                                                                                                    | 19 KB    | Text Document         | 2/5/2007 7:34 PM  |
|                             | wdiclient33cfg.mdb               |                                                                                                    | 560 KB   | MDB File              | 2/5/2007 7:44 PM  |
|                             | wdiclient33cfgwin.md             | ь                                                                                                    | 560 KB   | MDB File              | 2/5/2007 7:44 PM  |
|                             | wdiclient33dev.mdb               |                                                                                                    | 5,796 KB | MDB File              | 2/5/2007 7:44 PM  |
|                             | wdiclient33win.mdb               |                                                                                                    | 4,960 KB | MDB File              | 2/5/2007 7:44 PM  |
|                             | 🔊 wdiclientr.dll                 |                                                                                                    | 1,816 KB | Application Extension | 2/5/2007 8:13 PM  |
|                             | wdimsgs.xml                      |                                                                                                    | 2,338 KB | XML Document          | 2/5/2007 7:41 PM  |
|                             | XLicense.html                    |                                                                                                    | 2 KB     | HTML File             | 3/7/2006 9:41 PM  |
|                             | xml4c_5_6.dll                    |                                                                                                    | 2,244 KB | Application Extension | 3/7/2006 9:40 PM  |
|                             | 🔊 xml4c-depdom_5_6.c             | 811                                                                                                    | 276 KB   | Application Extension | 3/7/2006 9:40 PM  |
|                             | XML4CMessages5_6.                | DLL                                                                                                    | 108 KB   | Application Extension | 3/7/2006 9:40 PM  |
|                             | <                                |                                                                                                    |          |                       | 16                |
|                             |                                  |                                                                                                    |          |                       |                   |
|                             |                                  | and the second second se |          |                       |                   |
|                             |                                  |                                                                                                    |          |                       |                   |

After the InstallShield installation, the WDI V3.3 Client installation directory structure should contain the following:

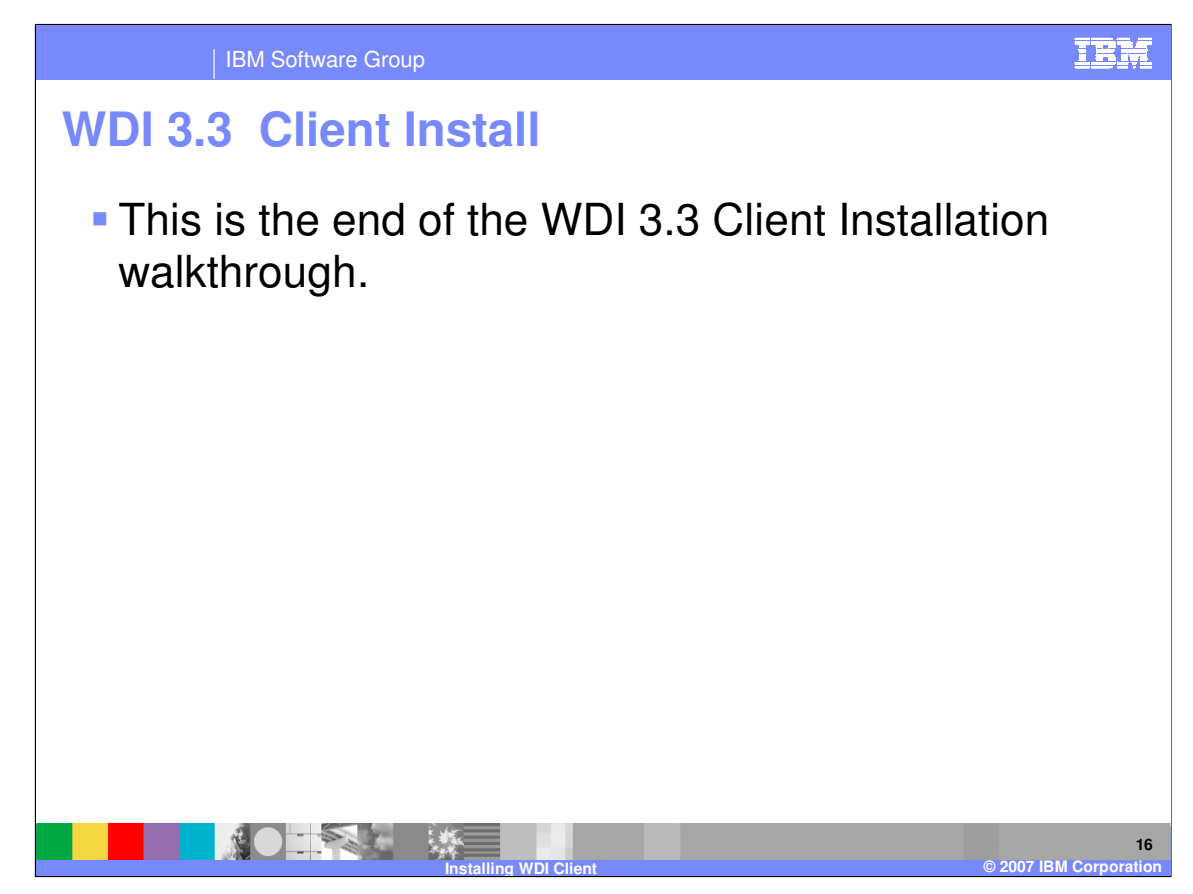

This is the end of the WDI 3.3 Client Installation walkthrough.

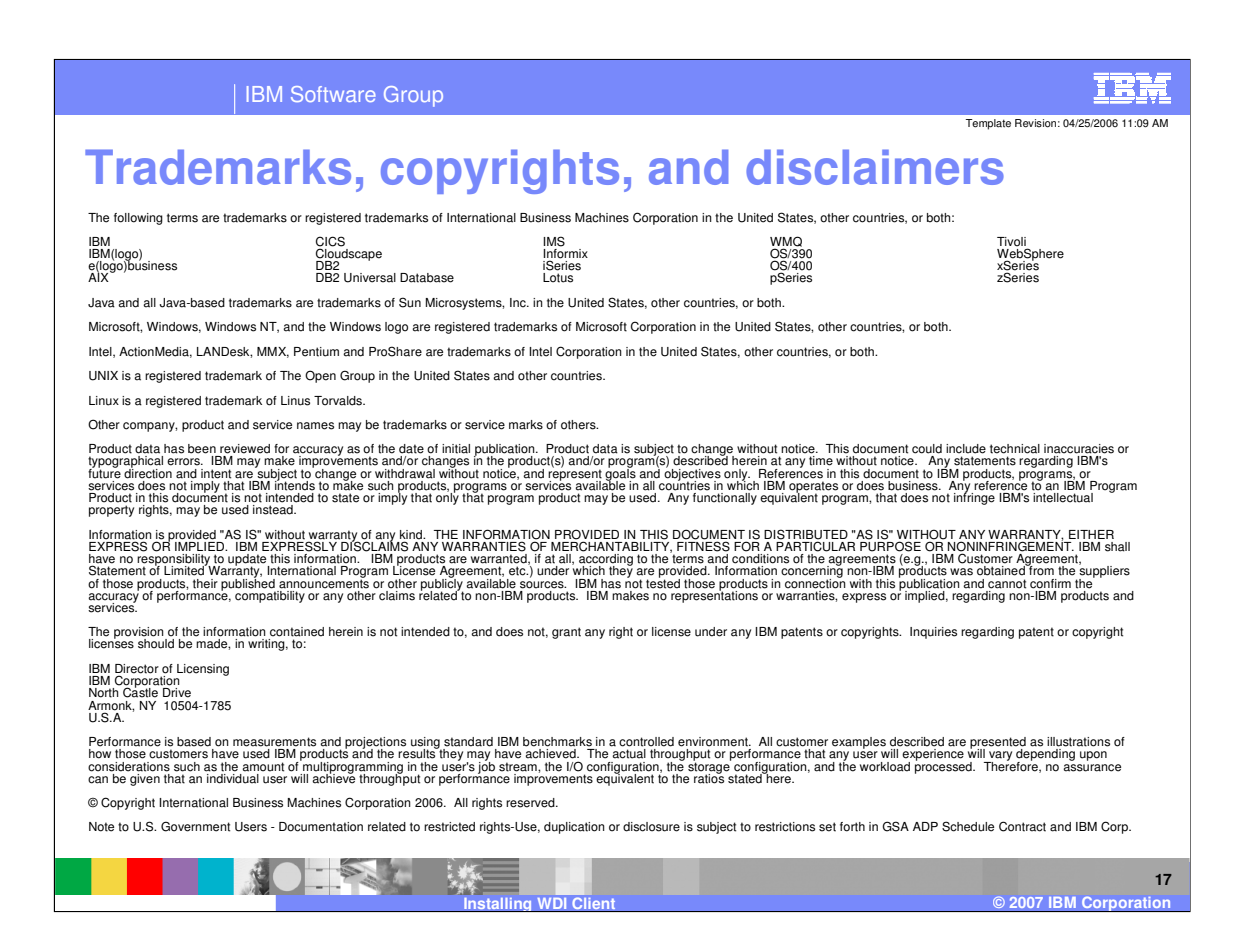